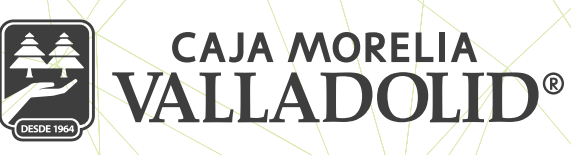

## EDITAR CUENTAS DE TERCEROS CMV (BENEFICIARIOS)

## A) CUENTAS ENTRE SOCIOS CMV

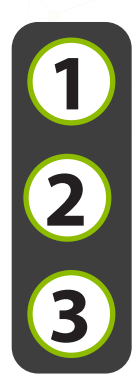

Seleccionar de la cinta principal el apartado "Opciones", posterior se da clic en la pestaña "Configuración", y elegimos "Gestión de beneficiarios"

Seleccionar la cuenta a editar.

Se muestra la información de la cuenta.

|                                                  | 12:08 95% 14:4                                   | 2                  | 3 91% -                |
|--------------------------------------------------|--------------------------------------------------|--------------------|------------------------|
| VALLADOLID"                                      | Configuración                                    | ← Beneficiarios (+ | Beneficiarios $\oplus$ |
| S Préstamo                                       | Cambiar contraseña                               | Q. Buscar          | Q Buscar               |
| AUTOMOTRIZ CMV SIN                               | Gestión de beneficiarios >                       | Cuentas CMV        | Cuentas CMV            |
|                                                  | Cambiar imagen antiphishing >                    | Credito ordinario  | Credito ordinario      |
| Comprobantes                                     | Cambiar pregunta secreta                         | Credito personal   | Credito personal       |
| Sucursales y ATM's                               |                                                  | Ahorro             | Ahorro                 |
| Onfiguración                                     |                                                  | Ahorro             | Editar                 |
| & Contacto                                       |                                                  |                    | Eliminar               |
| E Cerrar sesión                                  |                                                  | Otros bancos       |                        |
| Inicio Transferencias Pagos Promociones Opciones | Inicio Transferencias Pagos Promociones Opciones | Mensualidad        | Cancelar               |

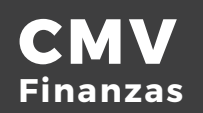

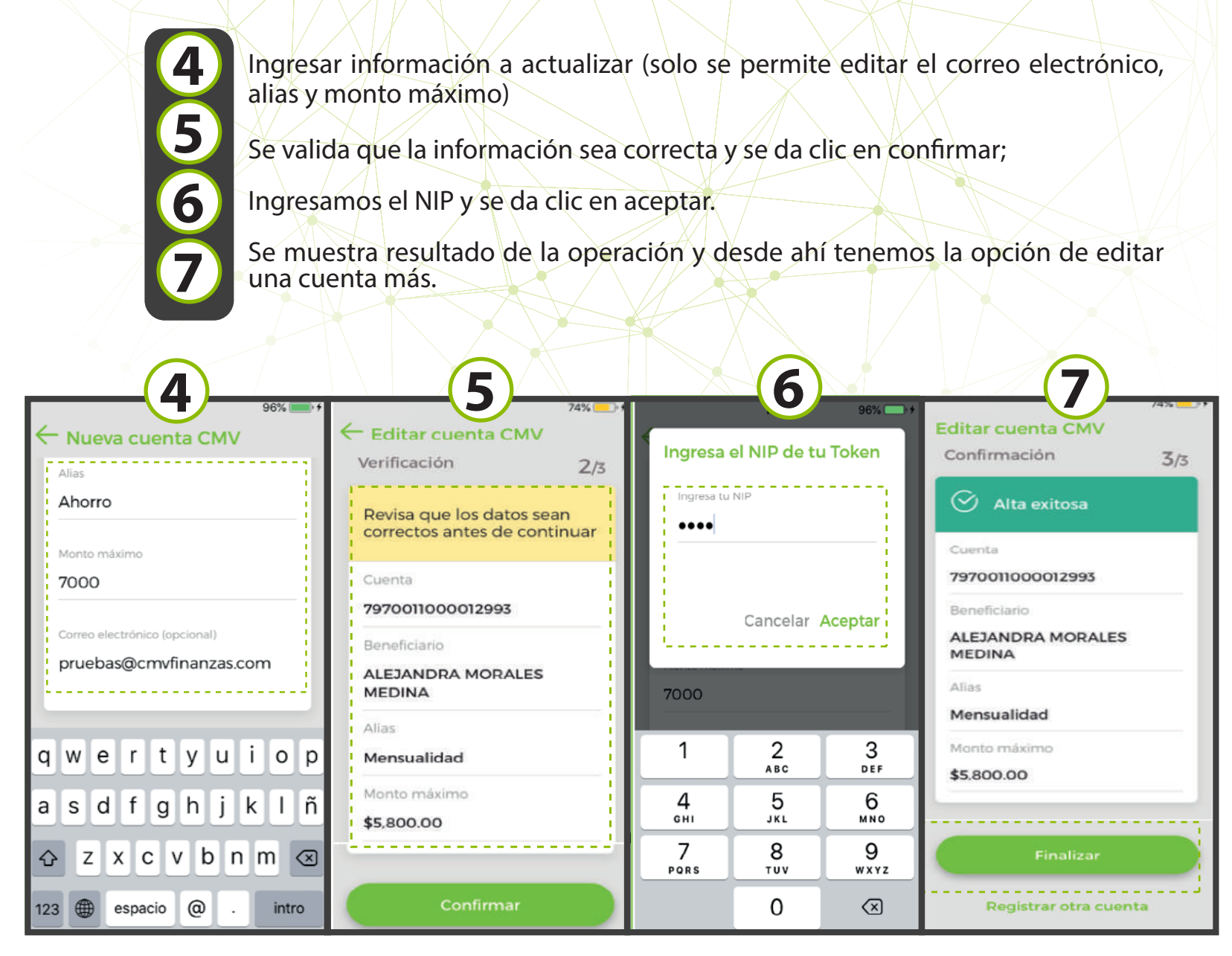

## **B) CUENTAS A OTROS BANCOS**

Seleccionar de la cinta principal el apartado **"Opciones",** posterior se da clic en la pestaña **"Configuración",** y elegimos **"Gestión de beneficiarios",** seleccionar la cuenta de **"Otros bancos"** a editar.

Seleccionar la opción Editar.

1

2

3

4

Ingresar información a actualizar (solo se permite editar el correo electrónico, alias y monto máximo) y dar clic en actualizar.

Se muestra la confirmación de la edición (Revisar que los datos sean correctos)

Ingresar NIP, se da clic en continuar.

Se muestra resultado de la edición de cuenta con la opción de editar otra cuenta.

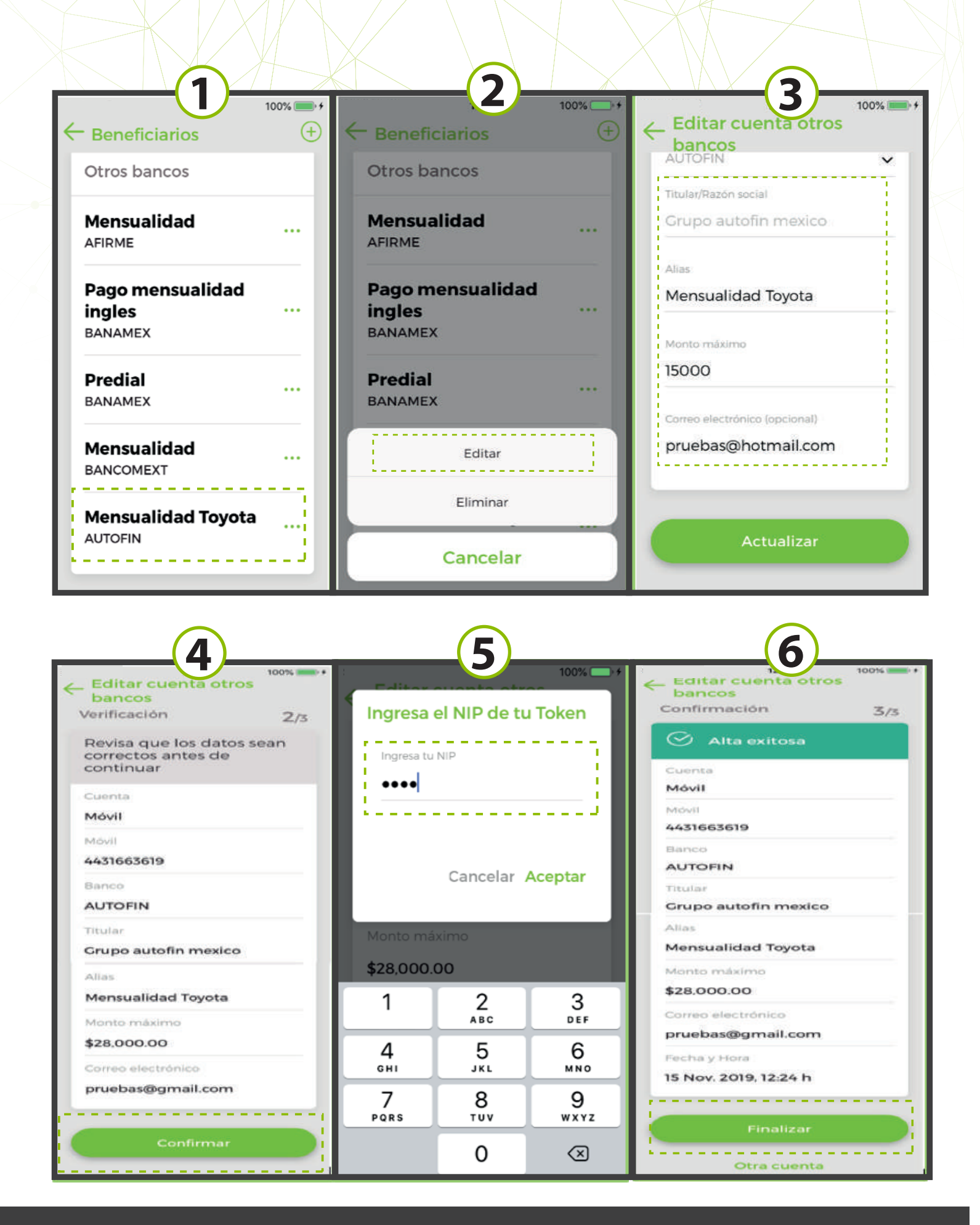

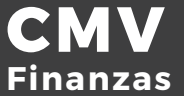